# INOVANCE

# 高清广告一体机用户手册

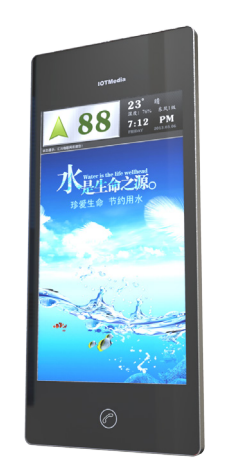

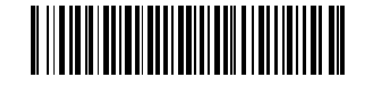

资料编码 19010481

A03

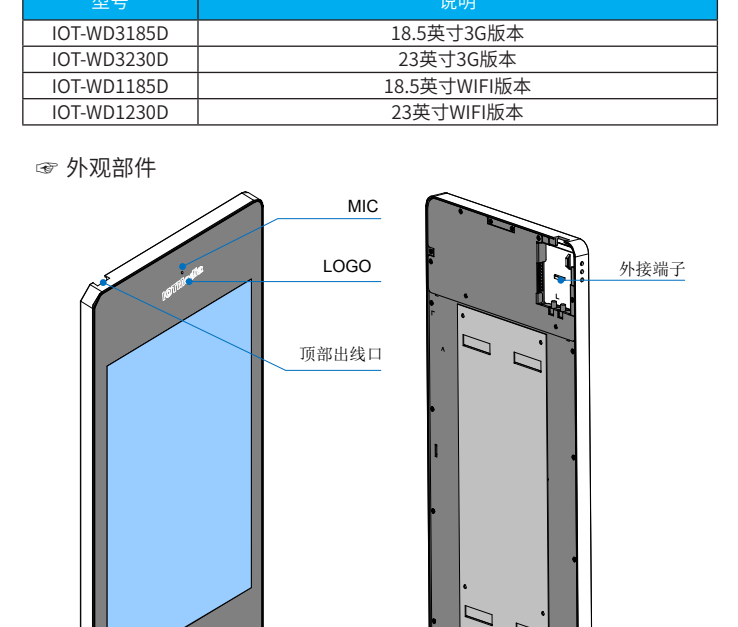

U盘接口

EMC接地片

触摸按钮

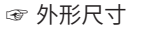

☞ 产品型号定义

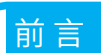

感谢您购买汇川技术有限公司自主研发、生产的高清广告一体机,此系列产品 是物联网系统的终端设备,用于物联网系统的数据采集及交互,具备广告投 放、远程视频监控、本地实时录像、紧急呼叫、楼层信息显示等功能,支持广 告的本地更新及远程下发。在使用汇川公司IOT系列产品前,敬请您仔细阅读本 手册,以便更清楚地掌握产品的特性,更安全地使用本产品。本手册主要描述 IOT系列产品的规格、特性等,便于您参考。

### **上**一手册及获取

手册升级,恕不另行通知,若获取最新手册,请通过以下方式获取:

- ◆ 与您的产品销售商联系;
- ◆ 通过扫描手册封面二维码直接进入网页下载;
- ◆ 登陆汇川技术官方网站www.inovance.com下载。

### 1.产品信息

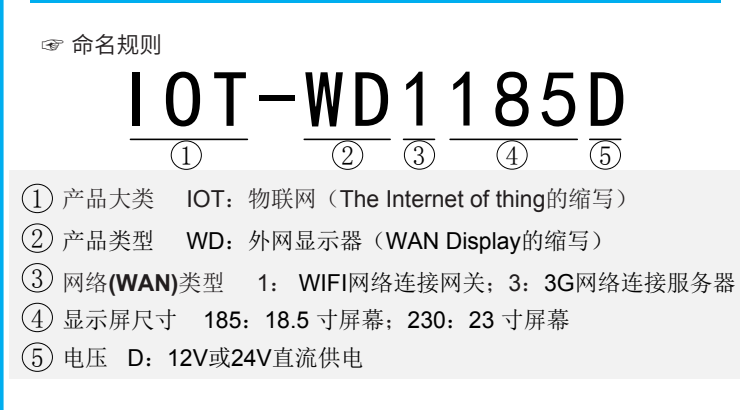

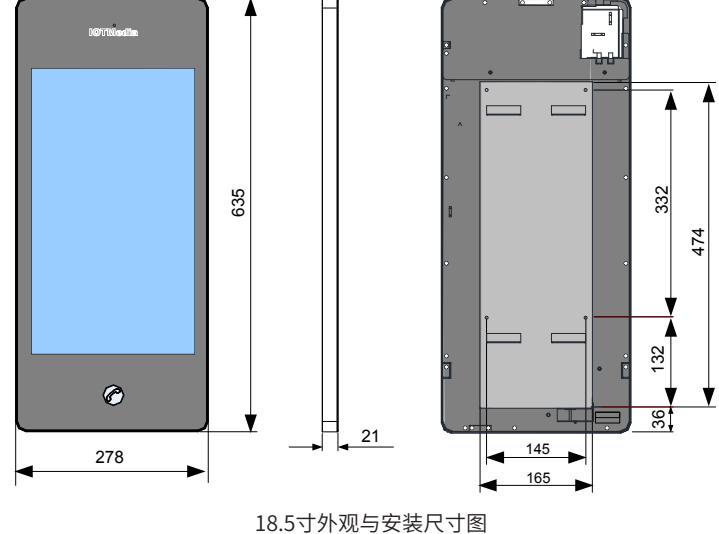

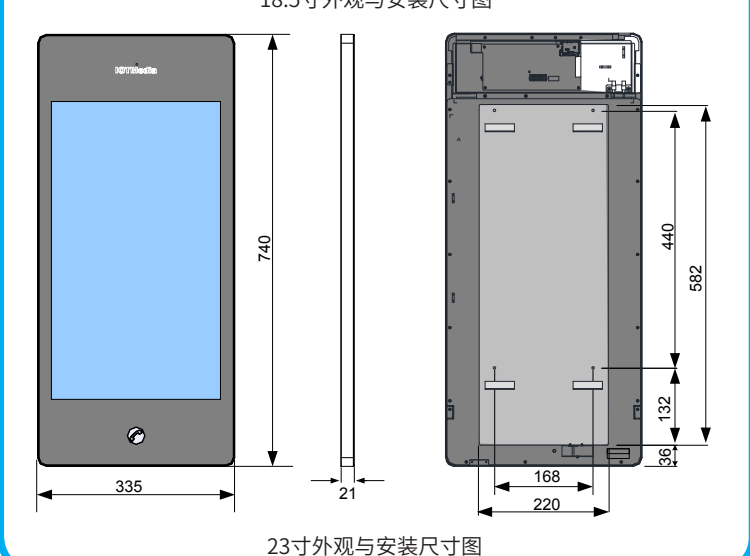

2

固定螺钉

喇叭

| ☞ 基本参数 | X |
|--------|---|
|--------|---|

|      | 产品型号   | 18.5寸高清显示屏             |                  | 23寸高清显示屏               |                  |
|------|--------|------------------------|------------------|------------------------|------------------|
|      | 功能     | IOT-WD1185D            | IOT-WD3185D      | IOT-WD1230D            | IOT-WD3230D      |
| 网络通讯 | WIFI   | 802.11b/g              | 无                | 802.11b/g              | 无                |
|      | 3G     | 无                      | WCDMA<br>band1/8 | 无                      | WCDMA<br>band1/8 |
| 打印   | 打电话功能  |                        |                  | ×                      |                  |
|      | USB接口  | 1路USB2.0               |                  | 1路USB2.0               |                  |
| 本地通讯 | 干接点输入口 | 2路非隔离                  |                  | 2路非隔离                  |                  |
|      | RS485  |                        |                  |                        |                  |
|      |        | 18.5"                  |                  | 23"                    |                  |
|      |        | 1366*768               |                  | 1920*1080              |                  |
|      | LCD亚小开 | 亮度300cd/m <sup>2</sup> |                  | 亮度300cd/m <sup>2</sup> |                  |
| 多媒体功 |        | 24bit颜色                |                  | 24bit颜色                |                  |
| 能    | 触控功能   | 紧急呼叫                   |                  | 紧急呼叫                   |                  |
|      | 麦克风    |                        |                  |                        |                  |
|      | 喇叭     | 0-80分贝                 |                  | 0-80分贝                 |                  |
| 视频接口 |        | BNC                    |                  | BNC                    |                  |
| 本地存储 | 工业级TF卡 | 8GB~32GB               |                  |                        |                  |
| 电气参数 | 最大功耗   | ≪42.25W                |                  |                        |                  |
|      | 输入电压   | 10.5V-28V              |                  |                        |                  |
| 其他参数 | 工作温度   | -5°C~45°C              |                  |                        |                  |
|      | 工作湿度   | 10%~90%RH(无冷凝)         |                  |                        |                  |
|      | 存储运输温度 | -20°C~70°C             |                  |                        |                  |
|      | 防护等级   | IP20                   |                  |                        |                  |
|      | 工作海拔   | 3000米以下                |                  |                        |                  |

## 2.安装指导

安装高清显示屏前,需要将高清显示屏背部的辅助挂板取下,先固定挂板后再 安装固定高清显示屏。

第一步:固定挂板

◆ 方式一: 螺丝固定, 通过固定螺丝安装辅助挂板

### 1.取下显示器背部的辅助挂板

使用M3内六角螺丝刀,通过产品底部散热孔,将M3内六角螺丝拧开,再将辅助 挂板取下,拧出后效果图如下图:

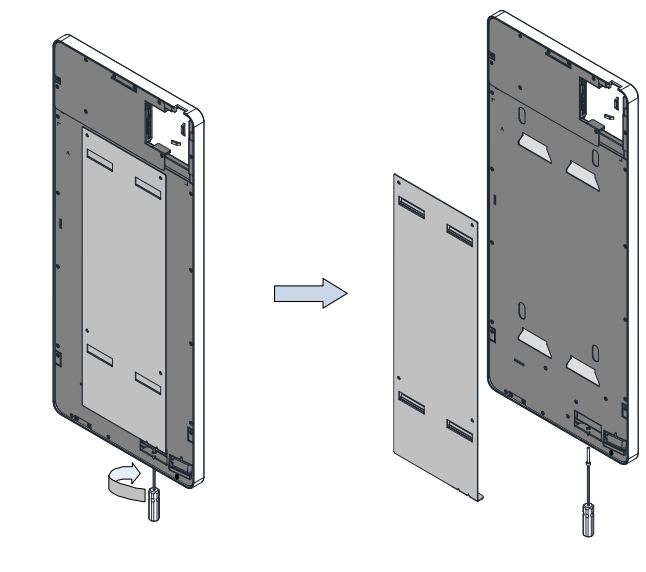

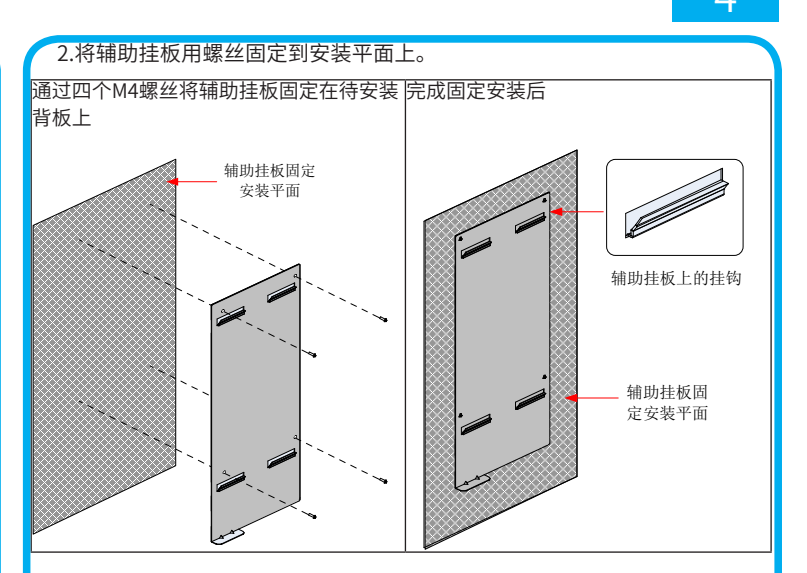

- ◆ 方式二:粘贴固定,通过双面胶及玻璃胶固定辅助挂板
- 1.将辅助挂板粘贴固定(双面胶+玻璃胶)到安装平面上。
- 按图示位置粘贴双面胶、打上玻璃胶,通过双面胶、 玻璃胶将一体机通过辅助挂板固定于待安装背板上。

完成双面胶、玻璃胶粘贴 后,将一体机粘贴到一体机 需安装的光洁的固定平面上

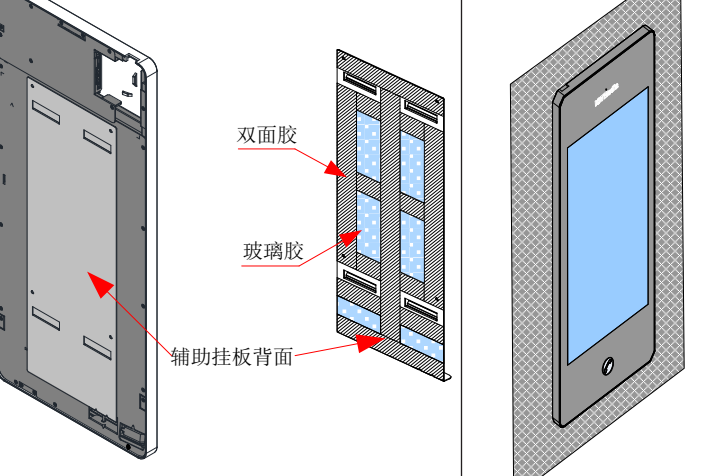

- 注:请确认产品上的四个卡孔是否都有卡入挂板卡扣上。推荐确认方式:轻微 将产品向前拉,如某方向明显张开则未卡到位,请重新安装。
- 注:请确认螺丝是否拧紧,推荐确认方式:将产品向上轻微抬起,如不能向上 抬起产品则为完全固定。
- 2.使用M3内六角螺丝刀,通过产品底部散热孔,将M3内六角螺丝拧开,再将− 体机取下。

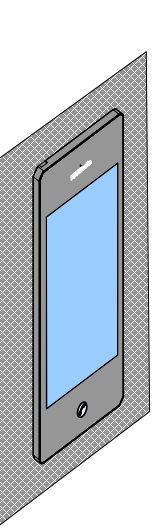

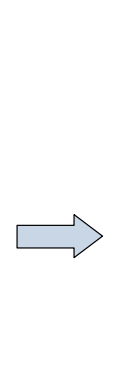

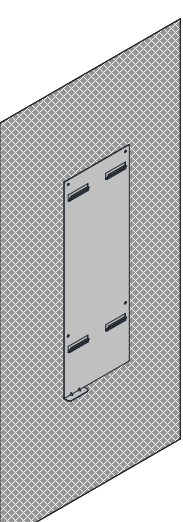

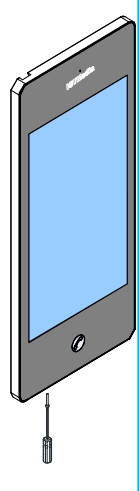

拧出后效果图

# 5

### 第二步:依示意图接好线,并用扎线带扎好

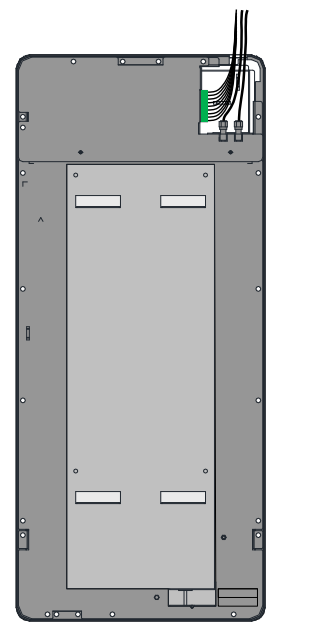

第三步: 固定高清显示屏(在固定前,请参考"端口接线要求"完成端口接线)

将内六角螺丝拧入显示器底部 |将下图中A处固定槽塞入挂板对应|使用内六角螺丝刀,将 

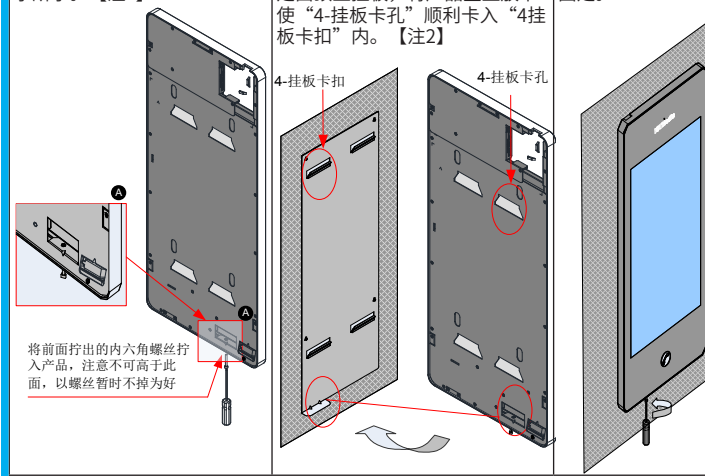

### 第四步:安装理线槽和理线槽挡盖

在安装平面上安装理线槽和理线槽挡盖,一体机与理线槽和理线槽挡盖的装配 示意图如下所示。其中一体机与理线槽的间距建议取25mm。 若理线槽距产品太近,将导致产品后续取下产品时,产品与理线槽干涉,取出

困难。

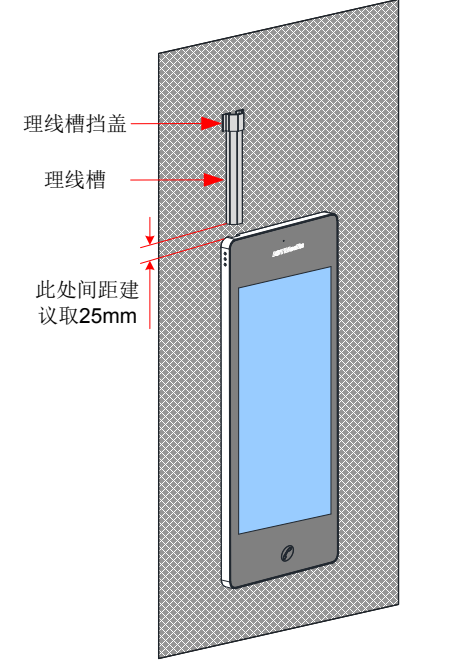

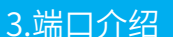

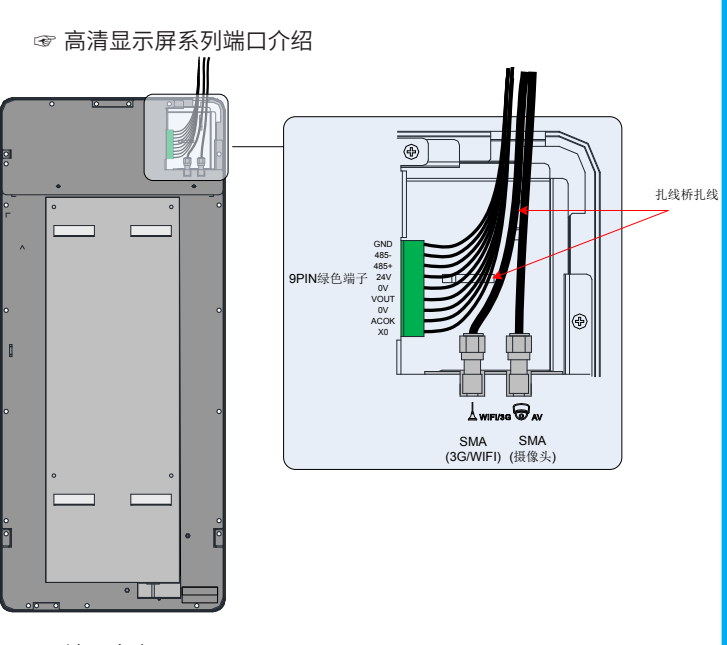

### ☞ 端口定义

| 端口定义         | 描述      | 说明              |  |
|--------------|---------|-----------------|--|
| SMA(3G/WIFI) | WIFI版本  | WIFI天线接口        |  |
|              | 3G版本    | 3G天线接口          |  |
| SMA(摄像头图标)   | BNC转SMA | 模拟摄像头接口         |  |
|              | XO      | 人体传感器信号接口       |  |
|              | ACOK    | UPS市电供电检测口      |  |
|              | OV      | 0V电压            |  |
|              | VOUT    | 电压输出口(12V供摄像头用) |  |
| 9PIN绿色端子     | OV      | 0V电压            |  |
|              | 24V     | 24V电压输入         |  |
|              | 485+    | 485通讯接口(双绞线)    |  |
|              | 485-    | 485通讯接口(双绞线)    |  |
|              | GND     | 485诵讯接地         |  |

### ☞ 端口接线要求

依上图所示完成各端口接线,并用扎线带将各线缆扎好。

注意:出线端子处需拌扎扎线带,以防端子接口出线松动。

### .接线指导

☞ 典型应用接线

高清广告一体机主要应用于电梯行业,WIFI版一体机一般配合汇川中继模块使 用,3G版一体机独立使用,可实现轿厢、机房与监控室的信息交互。高清广 告一体机典型应用如下:

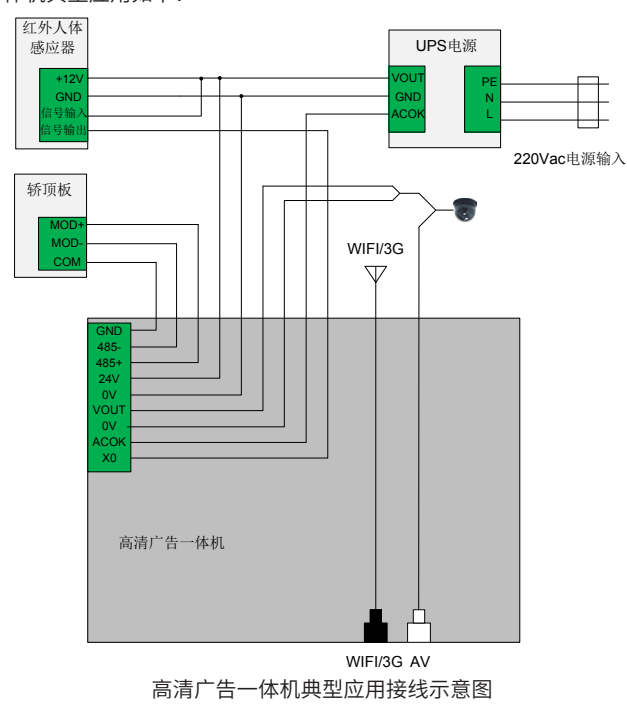

## 5.USB功能说明

6

| ☞ 设备信息显示功能                                                                |                                                  |  |  |
|---------------------------------------------------------------------------|--------------------------------------------------|--|--|
| 插入U盘后,会显示设备的基                                                             | 本信息,30秒后消失,广告播放不受影响。                             |  |  |
| VIFI版一体机支持在插入U盘                                                           | 时显示当前系统时间、BSN、注册码、WIFI信号强                        |  |  |
| 度、配对状态、如配对成功则<br><sub>马</sub> 冬注 <del>如</del> 码一维码,加下所示                   | 则会显示对端注册码、应用软件编译时间和版本、<br>- ·                    |  |  |
| 又田江川戸一年戸のWFNN                                                             | · ·                                              |  |  |
| 2016年09月23日 11:03:24                                                      |                                                  |  |  |
| BSN: 123456789                                                            |                                                  |  |  |
| 注册码: InovanceHC300124                                                     |                                                  |  |  |
| WIFI 信号强度: 良好(-55)                                                        |                                                  |  |  |
| 配对状态:已配对                                                                  | 对端注册码 InovanceHC300124                           |  |  |
| 软件版本:[2016年09月23日                                                         | 星期五 10:48: 25 CST] [V00B01D01]                   |  |  |
| G版一体机支持在插入U盘<br>度、网络运营商、应用软件编                                             | 时显示当前系统时间、BSN、注册码、3G信号强<br>译时间和版本、设备注册码二维码。如下所示: |  |  |
| 2016年09月23日 11:03:24                                                      |                                                  |  |  |
| BSN: 123456789                                                            |                                                  |  |  |
| 注册码: InovanceHC300124                                                     |                                                  |  |  |
| 3G 信号强度: 良好(26)                                                           | 网络运营商:中国联通                                       |  |  |
| 软件版本:[2016年09月23日                                                         | 星期五 10:48: 25 CST][V00B01D01]                    |  |  |
| ∞ 广生★地扒访功能                                                                |                                                  |  |  |
| ☞ ) ローク・セクルガリル<br>あ入日母后,会显示设备的基本信息,内容同功能1。                                |                                                  |  |  |
| U果U盘不符合要求, 则不对设备中的内容进行更新,上述界面显示30秒后消                                      |                                                  |  |  |
| 失,广告播放不受影响;                                                               |                                                  |  |  |
| U果U盘中含有更新所需要的各个文件,且各文件内容符合要求,则系统会自动<br>t设备中的亡告播放列表及麦材文件进行更新。更新过程中以进度条的形式早 |                                                  |  |  |
| 可以留中的广告播放列农及系列又开进门更新。更新过程中以进度宗的形式亚<br>示更新进度,并记录更新日志。                      |                                                  |  |  |

### 5.打电话功能说明

设置设备的呼出电话号码;

将设备设置为打电话模式(设备默认通话模式为网络对讲,切换通话模式后 设备会自动重启生效);

3 电梯正常运行时,按下一体机屏幕下方呼救按钮,设备播放语音提示,要求 再次按下呼救按键,确认呼救;30s内再次按下呼救按键后,设备播放安抚视 频,并开始拨打电话,安抚视频播放4分钟;安抚视频播放期间如果电话拨通, 停止播放安抚视频进入对话状态;电话结束后或安抚视频播放结束后返回广告 播放;

4. 如果一体机识别到困人故障时,自动播放语音提示,要求按下呼救按键,确 认呼救;按下呼救按键后,设备播放安抚视频,并开始拨打电话,安抚视频播 放4分钟,播放期间如果电话拨通,停止播放安抚视频进入对话状态;电话结束 后或安抚视频播放结束后返回广告播放。

### |录 产品选配件

| 名称                            | IOT-WD1185D<br>IOT-WD1230D | IOT-WD3185D<br>IOT-WD3230D | 是否可<br>单独订货 | 编码       |
|-------------------------------|----------------------------|----------------------------|-------------|----------|
| WIFI定向天线(带固定架)                | 选配                         | 选配                         | 是           | 01029002 |
| 人体传感器                         | 选配                         | 选配                         | 是           | 72060021 |
| 模拟摄像头                         | 选配                         | 选配                         | 是           | 72060017 |
| BNC转SMA视频线                    | 选配                         | 选配                         | 是           | 15300215 |
| 摄像头电源线                        | 选配                         | 选配                         | 是           | 15300212 |
| 直流后备供电电源                      | 选配                         | 选配                         | 是           | 01027003 |
| 理线槽<br>(1000mm×32mm×18mm)     | 选配                         | 选配                         | 是           | 20180037 |
| 理线槽挡盖<br>(30mm×52mm×21mm)     | 选配                         | 选配                         | 是           | 20180047 |
| 玻璃硅胶(道康宁-NP/玻璃与<br>金属密封胶 半透明) | 选配                         | 选配                         | 是           | 24050028 |
| 双面胶<br>(5000mm×30mm×2mm)      | 选配                         | 选配                         | 是           | 19033062 |
| 尼龙扎线带<br>(200mm×4.6mm)        | 选配                         | 选配                         | 是           | 21020059 |
| 尼龙扎线带<br>(100mm×2.5mm)        | 选配                         | 选配                         | 是           | 21020001 |

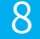

# **INOVANCE**保修协议

- 本产品保修期为十八个月(以机身条型码信息为准),保修期内按照使用 说明书正常使用情况下,产品发生故障或损坏,我公司负责免费维修。
- ◆ 保修期内,因以下原因导致损坏,将收取一定的维修费用:
- a)因使用上的错误及自行擅自拆卸、修理、改造而导致的机器损坏;
- b) 由于火灾、水灾、电压异常、其它天灾及二次灾害等造成的机器损坏;
- c) 购买后由于人为摔落及运输导致的硬件损坏;
- d) 不按我司提供的用户手册操作导致的机器损坏;
- e)因机器以外的障碍(如外部设备因素)而导致的故障及损坏。
- ◆ 产品发生故障或损坏时,请您正确、详细的填写《产品保修卡》中的各项 内容。
- ◆ 维修费用的收取,一律按照我公司最新调整的《维修价目表》为准。
- ◆ 本保修卡在一般情况下不予补发,诚请您务必保留此卡,并在保修时出示给 维修人员。
- ◆ 在服务过程中如有问题,请及时与我司代理商或我公司联系。
- ◆ 客户购买本产品,则说明同意了本保修协议。本协议解释权归苏州汇川技 术有限公司。

|      | 单位地址:        |       |  |  |
|------|--------------|-------|--|--|
| 客户信息 |              |       |  |  |
|      | 单位名称:        | 联系人:  |  |  |
|      | 邮政编码:        | 联系电话: |  |  |
|      | 产品型号:        |       |  |  |
|      |              |       |  |  |
|      | 机身条码(粘贴在此处): |       |  |  |
|      |              |       |  |  |
| 产品信息 | 代理商名称:       |       |  |  |
|      |              |       |  |  |
|      |              |       |  |  |
|      |              |       |  |  |
|      | (维修时间与内容):   |       |  |  |
| 故障信息 |              |       |  |  |
|      |              |       |  |  |
|      |              |       |  |  |
|      |              |       |  |  |
|      | 维修人:         |       |  |  |

## **INOVANCE**产品保修卡

苏州市汇川技术有限公司

Suzhou Inovance Technology Co,.Ltd 地址:苏州市吴中区越溪友翔路16号 官方微信 服务与技术APP PDF下载 全国统一服务电话: 400-777-1260 邮编: 215104

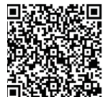

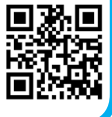

网址: http://www.inovance.com